## ちば施設予約システムをつかってみよう!

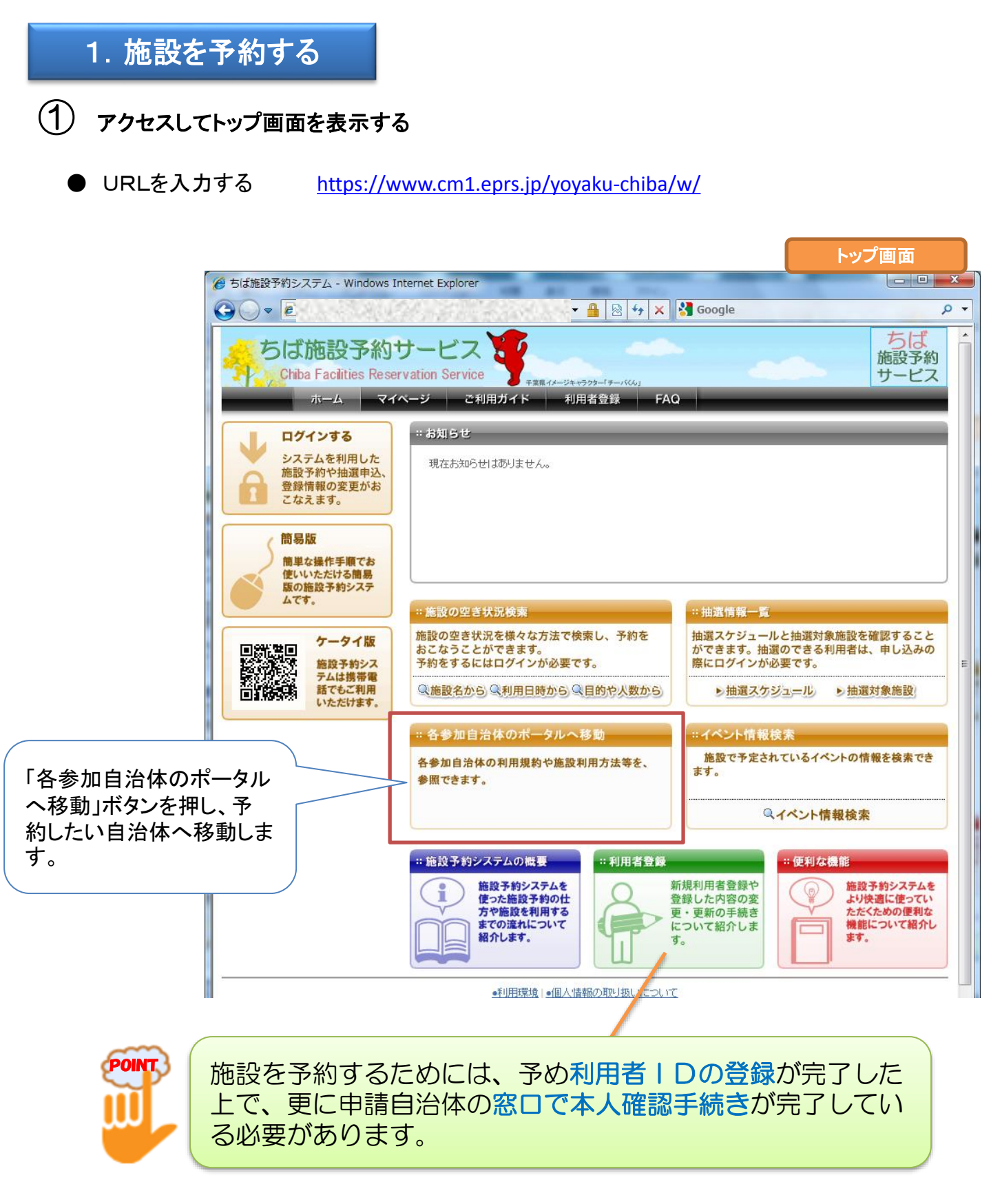

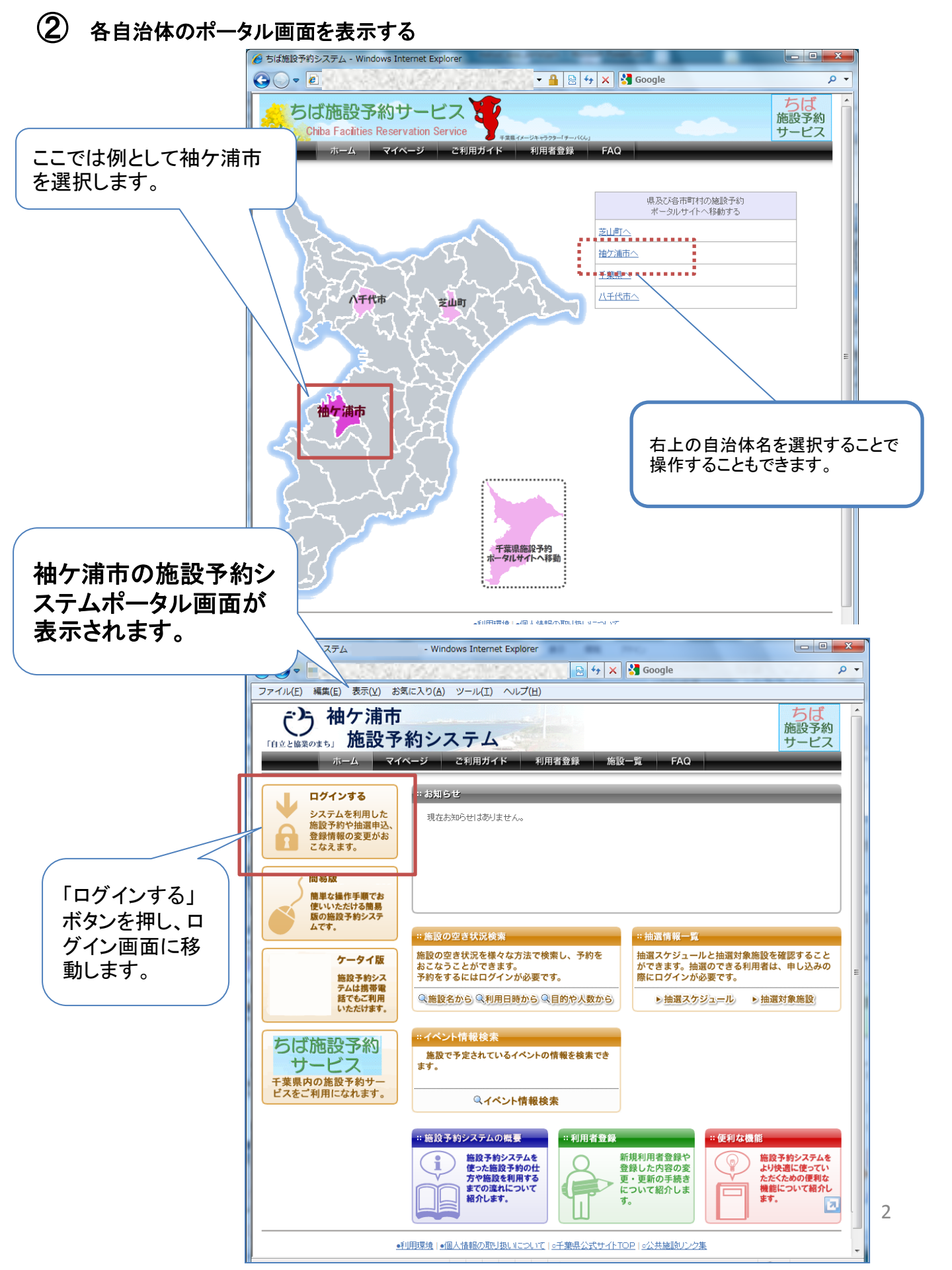

## ログイン画面で利用者IDとパスワードを入力する。 ログイン画面 - - X - Windows Internet Explorer 💽 🛛 😽 🗙 😽 Google ρ -Ċ 袖ケ浦市 ちば 利用者IDを入力しま 施設予約 す。 サービス ホーム マイページ ご利用ガイド 利用者登録 施設一覧 FAQ 利用者ID(必須) (半角数字) パスワード <mark>(必須)</mark> (半角英数字) ログイン パスワードを入力し ☑ 次回からIDの入力を省略 ます。 この他/お困りの方 新規利用者登録 バスワードを忘れた場合 ログインボタンを押し ます。 ●利用環境 |●個人情報の取り扱いについて |●千葉県公式サイトTOP |●公共施設リンク集

④ マイページ画面が表示されます。

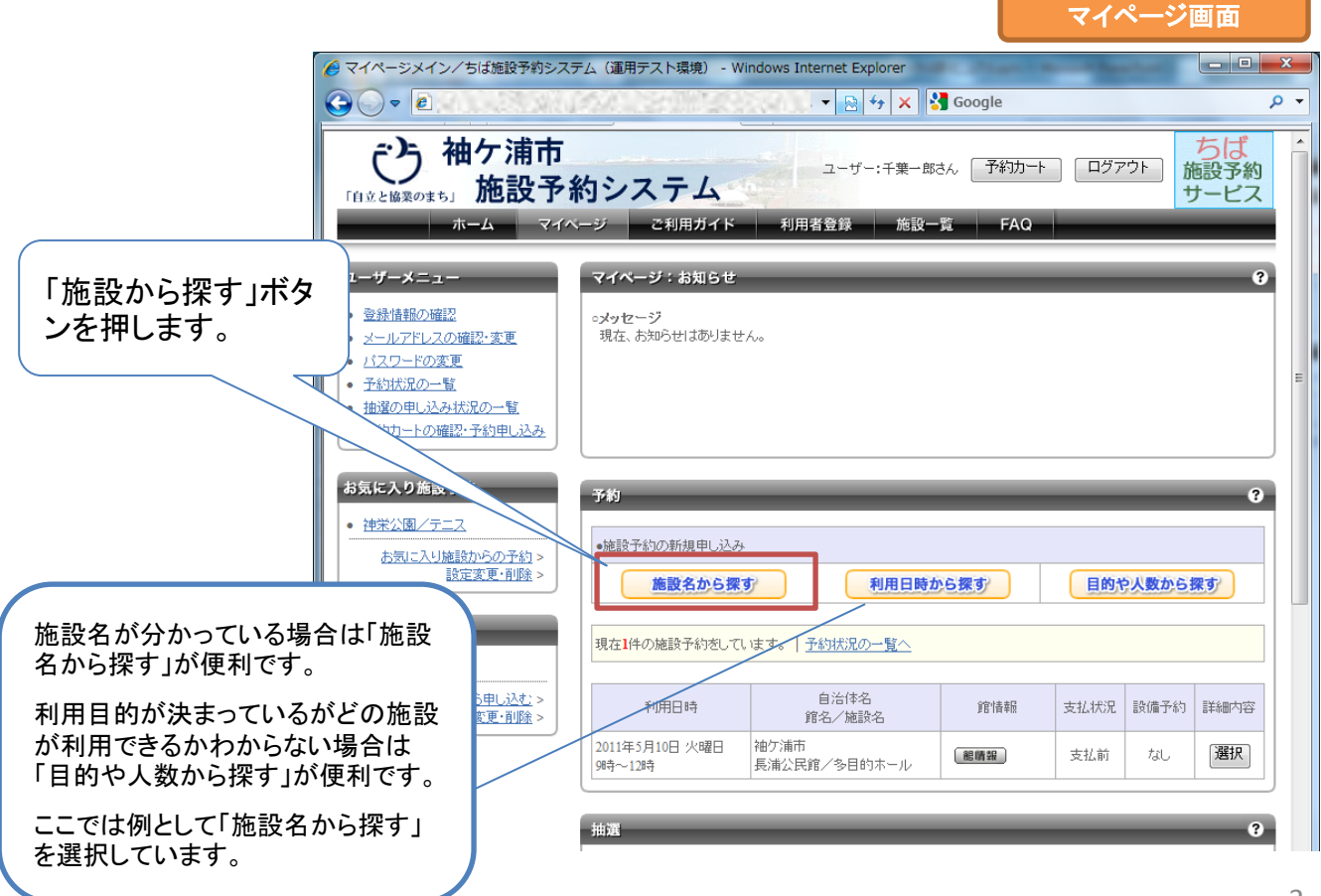

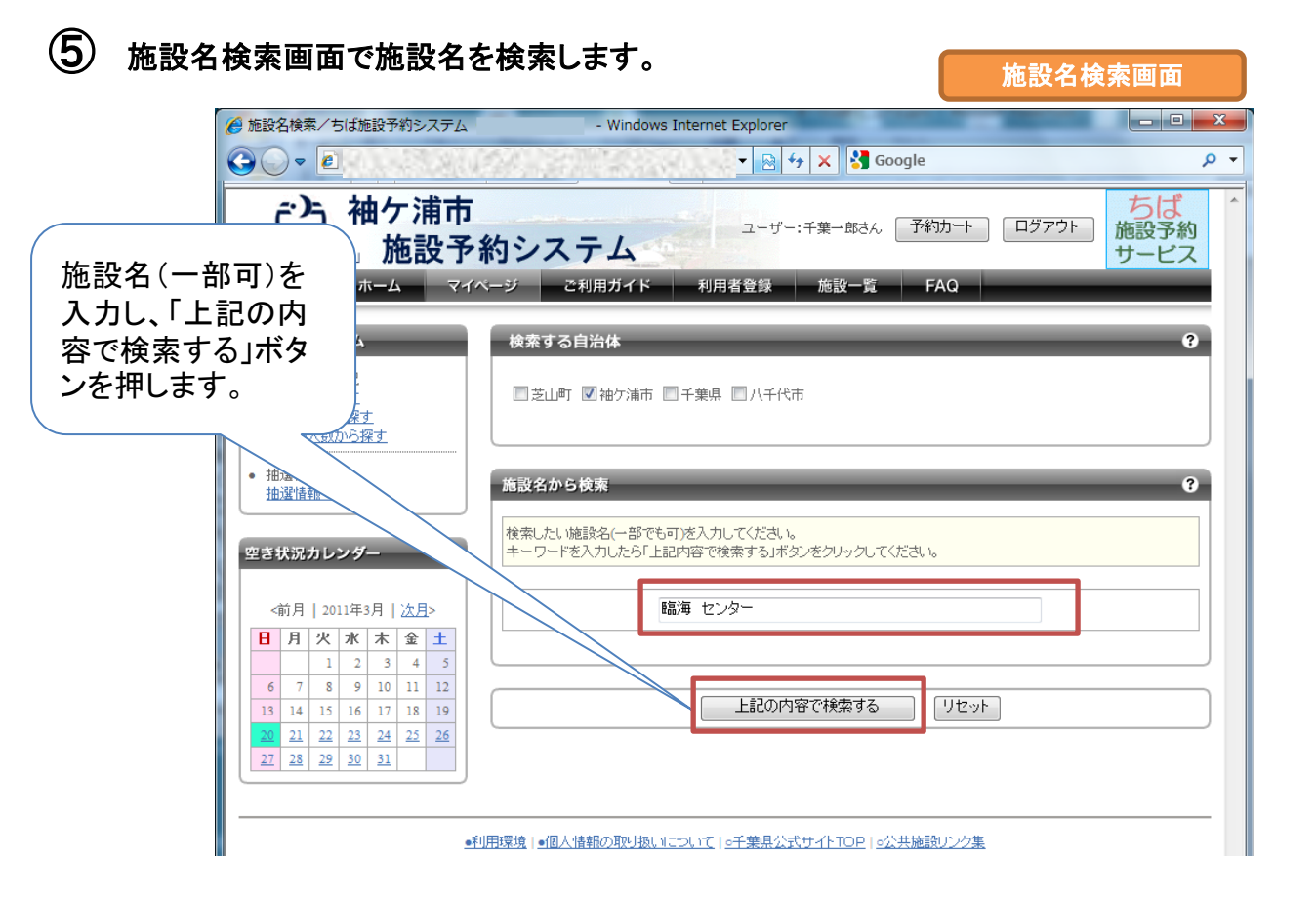

施設名検索結果画面で施設を選択します。

(6)

| 佐記々 桧志 | 見 余士 目目 | Idal 7 | 6. |
|--------|---------|--------|----|
| 心议口快养  | ミボロオ    |        | Ξ. |

| ん     お     と     ん     お     と     ろ     ん     ま     な     ち     ば     た     設     ろ     ね     ち     く     ち     ば     た     設     ろ     約     システム | - Windows Internet E                             | xplorer                     |                        |                    |
|----------------------------------------------------------------------------------------------------|--------------------------------------------------|-----------------------------|------------------------|--------------------|
|                                                                                                    | and the second second                            | 🛛 💀 😽 🗙 🚼 Google            |                        | • ۹                |
|                                                                                                    | <b>的システム</b><br>ージ ご利用ガイド 利用者                    | ユーザー:千葉→郎さん 予紹<br>登録 施設一覧 F | 功ート ログアウト<br>AQ        | ちば<br>施設予約<br>サービス |
| <b>検索条件</b><br>自治体<br>袖ケ浦市<br>施設名のキーワード<br>臨海                                                                                                    | 検索結果<br>施設の検索結果を表示しています。<br>選択ボタンをクリックして施設を選択してく | ださい。                        |                        | 9                  |
| 100~2<br>センター<br>検索条件の変更<br>空き状況カレンダー                                                                                                    | <b>館名</b><br>臨海スポーツセンター                          | 館情報                         | 自治体-地域<br>袖ケ浦市<br>長浦地区 | 館選択                |
| <前月   2011年3月   法月> 日月次水水木金土 1 2 3 4 5 6 7 8 9 10 11 12 13 14 15 16 17 18 19 2 2 12 22 23 24 25 26 27 28 29 30 31 施設予約システム                           | 検索結果から、語<br>る施設欄の「選携<br>ンを押します。                  | 该当す<br>尺」ボタ                 |                        |                    |

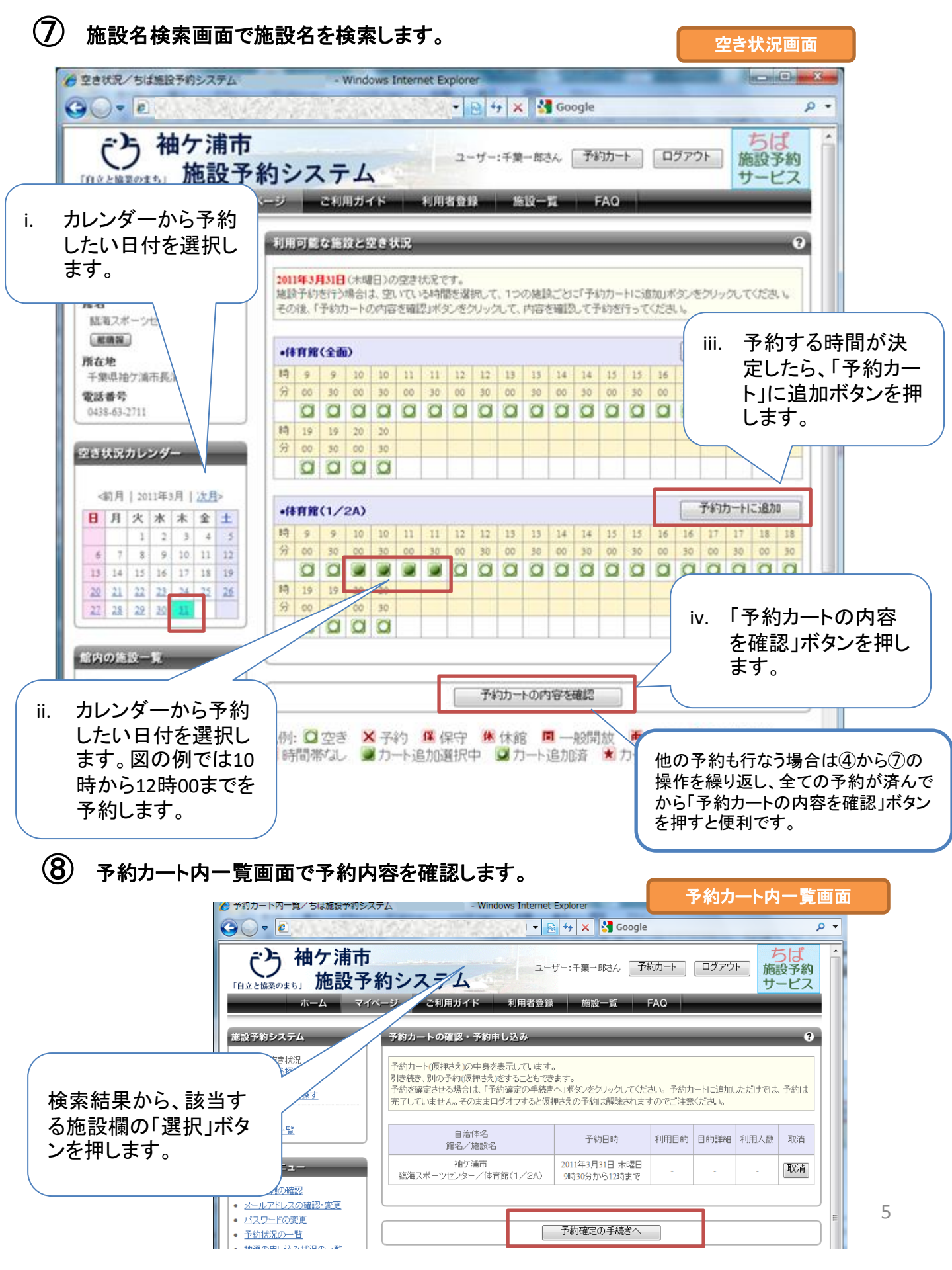

| ● 計細情報八万画面で肥設石を快楽しより |
|----------------------|
|----------------------|

|         | a finder store |        | _         |
|---------|----------------|--------|-----------|
| E STATE |                |        | licht nén |
| MU      | 11 E FX.       | $\sim$ |           |
|         |                |        |           |

•

|                                                                                                    | 「自立と協                                                                                                    |                                                                                                    | 」、 ホリン ハ ノ ユー<br>マイページ ご利用ガイ                                                                                                    | ド 利用者登録 施設一覧 FAQ                                                                                                    | ナービス                                                                           |
|----------------------------------------------------------------------------------------------------|----------------------------------------------------------------------------------------------------|----------------------------------------------------------------------------------------------------|----------------------------------------------------------------------------------------------------|----------------------------------------------------------------------------------------------------|--------------------------------------------------------------------------------|
|                                                                                                    | 14-51 m 77                                                                                                    | Abd B MD                                                                                                    |                                                                                                    |                                                                                                    |                                                                                |
|                                                                                                    | 施設の予                                                                                                    | *約状況<br>5申込まれる予約の詳細情                                                                                                    | 詳細情報人力                                                                                                    |                                                                                                    | e e e e e e e e e e e e e e e e e e e                                          |
|                                                                                                    | 報をご確<br><b>カートP</b><br>1件                                                                                                    | 観忍ください。<br>3 <b>件数</b>                                                                                                    | 利用人数や利用目的が<br>利用料金を含む確認調                                                                                                    | ぶどを入力して、「予約内容を確認する」ボタンをクリックしてください。<br>画を表示します。                                                                                                    |                                                                                |
|                                                                                                    |                                                                                                    |                                                                                                    | <ul> <li>予約施設の確認内容</li> </ul>                                                                                                    | :                                                                                                    | 取消                                                                             |
|                                                                                                    |                                                                                                    |                                                                                                    | 自治体名                                                                                                    | 袖欠浦市                                                                                                    |                                                                                |
| IJ用目的。<br>┓ 「予約                                                                                                    | と利用人数                                                                                                    | を入                                                                                                    | 予約館/施設                                                                                                    | 臨海スポーツセンター/体育館(1/2A) <b>肥晴</b> 躍                                                                                                    |                                                                                |
| 」し、「」アル                                                                                                    | 約内谷で幅<br>を−−− ます                                                                                                    | - 前心 9                                                                                                    | 予約日時                                                                                                    | 2011年3月31日 木曜日/ 9時30分から12時まで                                                                                                    |                                                                                |
| )]/\///                                                                                                    | 2170690                                                                                                    | 0                                                                                                    | 利用目的(必須)                                                                                                    |                                                                                                    |                                                                                |
|                                                                                                    |                                                                                                    |                                                                                                    |                                                                                                    |                                                                                                    |                                                                                |
|                                                                                                    |                                                                                                    | $\sim$                                                                                                    |                                                                                                    | (全用又子)                                                                                                    |                                                                                |
|                                                                                                    |                                                                                                    |                                                                                                    |                                                                                                    | ◎ 本番 ◎ 練習                                                                                                    |                                                                                |
|                                                                                                    |                                                                                                    |                                                                                                    | 利用人数(必須)                                                                                                    | 人:(半角数字)                                                                                                    |                                                                                |
|                                                                                                    |                                                                                                    |                                                                                                    |                                                                                                    |                                                                                                    |                                                                                |
|                                                                                                    |                                                                                                    |                                                                                                    |                                                                                                    |                                                                                                    |                                                                                |
|                                                                                                    |                                                                                                    |                                                                                                    |                                                                                                    |                                                                                                    |                                                                                |
| <b>①</b> 予約                                                                                                    | う<br>を確定し<br>ま                                                                                                    | ます。                                                                                                    | ziiDi=Ja : /2   Jast7/0.179                                                                                                    | 予約内容を確認する     マイページに戻る       ##1 11-01 - FT - マ #1-月 ハギエ /1 7000 + ハササレラン bt       確認画面       La Ling L x 1                                                                                                    |                                                                                |
|                                                                                                    | りを確定しま<br>かまましま<br>からまた。<br>からしま<br>からしま<br>からしま<br>の<br>からしま<br>の<br>の<br>を確定しま                                                                                                    | をす。<br>indows Internet Explorer<br>マロ・サーン<br>ユーザー:千実・                                                                                                    | ★11日1=3点 / (日   14ま日/05170) 詳細情報 Google -あさん、予約カート ログアクロ                                                                                                    | 予約内容を確認する     マイページに戻る       ##1 11=<1 + 57 + 7 #10 円 / + 44 / 1 TOD + / / 44 44 504 10 - 64 #       確認画面       ・       ・       ・       ・       ・       ・       ・       ・       ・       ・       ・       ・       ・       ・       ・       ・       ・       ・       ・       ・       ・       ・       ・       ・       ・       ・       ・       ・       ・       ・       ・       ・       ・       ・       ・       ・       ・       ・       ・       ・       ・       ・       ・       ・       ・       ・       ・       ・       ・       ・       ・       ・       ・       ・       ・       ・       ・       ・       ・       ・       ・       ・   <                                                                                                    |                                                                                |
|                                                                                                    | ちを確定しま<br>かを確定しま<br>からた                                                                                                    | <b>たす。</b><br>indows Internet Explorer<br>マロ・サーン<br>ユーザーン<br>・子裏・<br>ド<br>利用者登録 施                                                                                                    | エロー=3点 / /回   JままP/(ハ STM)                                                                                                    |                                                                                                    |                                                                                |
|                                                                                                    | <b>ちを確定しま</b><br>テム                                                                                                    | <b>たす。</b><br>indows Internet Explorer<br>マロチメ<br>ユーザー:千葉<br>ド 利用者登録 施                                                                                                    | エリロコージュ / (2)   メネニア / (3) This <b>詳細情報</b> (2) Google     - 広さん (予参功→ト) (ログアク)     設一覧   FAQ                                                                                                    | 予約内容を確認する     マイページに戻る       オー・リーク・マチ・マーキャーパークロ・ノハキャーチャーション・シャキ       確認画面       クマークに見る       方は「       少マーク       うし       クマーク       うし       クマーク       うし       クマーク       うし       クマーク       うし       クマーク       うし       クマーク       クマーク       クマーク       クマーク       クマーク       クマーク       クマーク       クマーク       クマーク       クマーク       クマーク       クマーク       クマーク       クマーク       クマーク       クマーク       クマーク       クマーク       クマーク       クマーク       クマーク       クマーク       クマーク       クロ       クロ       クロ       クロ       クロ       クロ       クロ       クロ       クロ       クロ       クロ       クロ       クロ       クロ       クロ       クロ       クロ       クロ       クロ       クロ       クロ                                                                                                    | 申込完了画面                                                                         |
| <b>ひ</b> 予約<br>認/ちば施設予約シスマ<br>で                                                                                                    | <b>ちを確定しま</b><br>テムニー・W<br>ト<br><b>ト</b><br><b>ト</b><br><b>ト</b><br><b>ト</b><br><b>ト</b><br><b>ト</b><br><b>ト</b>                                                                                                    | <b>たす。</b><br>indows Internet Explorer<br>・ 日 サ ×<br>ユーザー:千葉<br>ド 利用者登録 施<br>環会で修正するJボタッ塔の少少、<br>かって 止ます、医球利の1年の                                                                                                    | エローコム - イロー・ムエロ・クトアロン <b>詳細情報</b> Google     -広さん (予約カート) ログアウ1     ひグアウ1     ひグアウ1     ひグアウ1     ひグアウ1     ひグアウ1     ひグアウ1     ひグアウ1     ひグアウ1     ひグアウ1     ひグアウ1     ひグアウ1     ひグアウ1     ひグアウ1     ひグアウ1     ひグアウ1     ひグアウ1     ひグアウ     マシット                                                                                                    | 予約内容を確認する     マイページに戻る       ##! II=_01 (FT: T #bill /\ #bit /  TODD: /\ 4444=741 10.044       ##E III=_01 (FT: T #bill /\ #bit /  TODD: /\ 14444=741 10.044       ##E III=_01 (FT: T #bill /\ #bit /  TODD: /\ 14444=741 10.044       ##E III=_01 (FT: T #bill /\ #bit /  TODD: /\ 14444=741 10.044       ##E III=_01 (FT: T #bill /\ #bit /  TODD: /\ 14444=741 10.044       ##E III=_01 (FT: T #bill /\ #bit /  TODD: /\ 14444=741 10.044       ##E III=_01 (FT: T #bill /\ #bit /  TODD: /\ 14444=741 10.044       ##E III=_01 (FT: T #bill /\ #bit /  TODD: /\ 14444=741 10.044       ##E III=_01 (FT: T #bill /\ #bit /  TODD: /\ 14444=741 10.044       ##E III=_01 (FT: T #bill /\ #bit /  TODD: /\ 14444=741 10.044       ##E III=_01 (FT: T #bill /\ #bit /  TODD: /\ 14444=741 10.044       ##E III=_01 (FT: T #bill /\ #bit /  TODD: /\ 14444=741 10.044       ##E III=_01 (FT: T #bill /\ #bit /  TODD: /\ 14444       ##E III=_01 (FT: T #bill /\ #bit /\ #bit /                                                                                                    | 申込完了画面                                                                         |
|                                                                                                    | <b>ちを確定しま</b><br>テム                                                                                                    | <b>たす。</b><br>indows Internet Explorer<br>・                                                                                                    | エローマスを / (回 L Jを主用 (へ) Thi     日本 一部 一部 一部 一部 一部 一部 一部 一部 一部 一部 一部 一部 一部                                                                                                    | 予約内容を確認する     マイページに戻る       ####################################                                                                                                    | 申込完了画面                                                                         |
|                                                                                                    | <b>ちを確定しま</b><br>テムニー・W<br><b>ト</b><br><b>ト約システム</b><br>V1ページ ご利用ガイ<br>ジェ利用ガイ<br>ジェーーの内容で予約時間<br>デが内容を修正したい<br>利用料金は衛星表示<br>・予約歳該の確認内<br>・                                                                                                    | <b>たす。</b><br>indows Internet Explorer<br>マロサン<br>ユーザー:千葉<br>ド 利用者登録 施<br>昭定させたい場合、「予約落幅定する。<br>体のでいます。<br>詳細料名は窓口へ<br>審                                                                                                    | エリロッコル・ノロー・メネニア・ハッマット 詳細情報 日本は、「予約カート」 ログアクロ ログアクロ                                                                                                    | 予約内容を確認する       マイページに戻る         ##! II==1 (FT) * T ##: # / I TOD : / \4444=#UIC.bet#         ##EX 画面         ● ●         ● ●         ● ●         ● ●         ● ●         ● ●         ● ●         ● ●         ● ●         ● ●         ● ●         ● ●         ● ●         ● ●         ● ●         ● ●         ● ●         ● ●         ● ●         ● ●         ● ●         ● ●         ● ●         ● ●         ● ●         ● ●         ● ●         ● ●         ● ●         ● ●         ● ●         ● ●         ● ●         ● ●         ● ●         ● ●         ● ●         ●         ●         ●         ●         ●         ●         ●         ●         ●         ●         ●         ● <td>申込完了画面<br/>→ □<sup>0772</sup>ト 推<br/>サ</td>                                                                                                    | 申込完了画面<br>→ □ <sup>0772</sup> ト 推<br>サ                                         |
| <b>)</b> 予約<br>·<br>·                                                                                                    | ち ち ち ち ち ち ち ち ち ち ち ち ち ち ち ち ち ち                                                                                                    | <ul> <li>たす。</li> <li>ndows Internet Explorer</li> <li>・・・・・・・・・・・・・・・・・・・・・・・・・・・・・・・・・・・・</li></ul>                                                                                                    | エロー=3点 / /ロ   JAEP/(ハ.STM)                                                                                                    | 予約内容を確認する       マイページに戻る         ##! :!== :F?!</td マイページに戻る         ##! :!== :F?!</td マイページに戻る         ##! :!== :F?!</td マイページに戻る         ##! :!== :F?!</td マイページに戻る         ##! :!== :F?!</td マイページに戻る         ##! :!== :F?!</td マイページに戻る         ##! :!== :F?!</td アチ約内容を確認する         ア・       ア・         ア・       ア・         ア・                                                                                                    | <b>申込完了画面</b><br>+) [12772]-) [#<br>#]                                         |
| 予約           認べちば施設予約シスス           記べちば施設予約シスス           記           ご           ご           加た方式の<br>(のまち)           加た方式の<br>(のまち)           加た方式の<br>(のまち)           加た方式の<br>(のまち)           加た方式の<br>(のまち)           加た方式の<br>(のまち)           (のまち)                                                                                                    | <b>ウを確定し</b> 。<br>マムニー・W<br>下<br>下<br>下<br>下<br>た<br>、<br>、<br>、<br>、<br>、<br>、<br>、<br>、<br>、<br>、<br>、<br>、<br>、                                                                                                    | <b>たす。</b><br>indows Internet Explorer<br>・                                                                                                    | エローマスを、 / (ロ) L はま日 / (ス TH)     日本日 / (ス TH)     日本日 / (ス TH)     ( ( ( ( ( ( ( ( ( ( ( ( ( ( ( ( (                                                                | 予約内容を確認する       マイページに戻る         ##1 11=c1 107 1 7 4844 7 000 1 7 000 1 7 04444 5 741 10 044         確認回面         ア・         の         ア・         方ば、         ア・         方ば、         ア・         ア・ <t< td=""><td>申込完了画面<br/>+ □<sup>0779</sup>ト 第<br/>サ</td></t<>                                                                                                    | 申込完了画面<br>+ □ <sup>0779</sup> ト 第<br>サ                                         |
|                                                                                                    | book and a constraint of the second second s | E ま 。 indows Internet Explorer                                                                                                    | エローマル (日) レメニア (小 STM)     「「「「「「「「「」」」」     「「「」」」     「「「」」」     「「「」」」     「「「」」」     「「「」」」     「「」」」     「「」」」     「「」」」     「「」」」     「「」」」     「「」」」     「「」」」     「「」」」     「「」」」     「「」」」     「「」」」     「「」」」     「「」」」     「「」」」     「「」」」     「「」」」     「「」」」     「「」」」     「「」」」     「「」」」     「「」」」     「「」」」     「「」」」     「「」」」     「「」」」     「「」」」     「「」」」     「「」」」     「「」」」     「「」」」     「「」」」     「「」」」     「「」」」     「「」」」     「「」」」     「「」」」     「「」」」     「「」」」     「「」」」     「「」」」     「「」」     「「」」」     「「」」     「「」」」     「「」」     「「」」」     「「」」     「「」」」     「「」」     「「」」     「「」」     「「」」     「「」」     「「」」     「「」」     「「」」     「「」」     「「」」     「「」」     「「」     「     「     「」     「     「     「     「     「     「     「     「     「     「     「     「     「     「     「     「     「     「     「     「     「     「     「     「     「     「     「     「     「     「     「     「     「     「     「     「     「     「     「     「     「     「     「     「     「     「     「     「     「     「     「     「     「     「     「     「     「     「     「     「     「     「     「     「     「     「     「     「     「     「     「     「     「     「     「     「     「       「                                                                                                    | 予約内容を確認する       マイページに戻る         ##1 11-01 107 11 71 #1 #1 700 11 71 #1 #1 #1         ##2 11-01 107 11 71 #1 #1 700 11 71 #1 #1 #1         ##2 11-01 107 11 71 #1 #1 #1         ##2 11-01 107 11 71 #1 #1 #1         ##2 11-01 107 11 71 #1 #1         ##2 11-01 107 11 71 #1 #1         ##2 11-01 107 11 71 #1 #1         ##2 11-01 107 11 71 #1         ##2 11-01 107 11 71 #1         ##2 11-01 107 11 71 #1         ##2 11-01 107 11 71 #1         ##2 11-01 107 11 71 #1         ##2 11-01 107 11 71 #1         ##2 11-01 107 11 71 #1         ##2 11-01 107 11 71 #1         ##2 11-01 107 11 71 #1         ##2 11-01 107 11 71 #1         ##2 11-01 107 11 71 #1         ##2 11-01 107 11 71 #1         ##2 11-01 107 11 71 #1         ##3 11-01 107 11 71 #1         ##3 11-01 107 11 71 #1         ##4 11-01 108 11 107 100 11 71 71 #1                                                                                                    | 申込完了画面<br>+ □ <sup>2</sup> 7?ト 第<br>サ<br>**********************************    |
|                                                                                                    | bを確定しま     compared and a second and a second and  | EUT         ・・・・・・・・・・・・・・・・・・・・・・・・・・・・・・・・・・・・                                                                                                    | よ)日日1日また、 (日日)また日の、500   日本日本日本日本日本日本日本日本日本日本日本日本日本日本日本日本日本日本日本                                                                                                    | 予約内容を確認する       マイページに戻る         ************************************                                                                                                    |                                                                                |
|                                                                                                    | bを確定しま     compared and a compared and a com | <ul> <li>ます。</li> <li>indows Internet Explorer</li> <li>・・・・・・・・・・・・・・・・・・・・・・・・・・・・・・・・・・・・</li></ul>                                                                                                    | ▲         (日日本日の)(1000)           詳細情報           ▲           ●           ●           ●           ●           ●           ●           ●           ●           ●           ●           ●           ●           ●           ●           ●           ●           ●           ●           ●           ●           ●           ●           ●           ●           ●           ●           ●           ●           ●           ●           ●           ●           ●           ●           ●           ●           ●           ●           ●           ●           ●           ●           ●           ●           ●           ●           ●           ●           ●           ●                                                                                                    | 予約内容を確認する       マイページに戻る         ##1 11=-01 17 1 ********************************                                                                                                    | 申込完了画面<br>→ □5アウト 推<br>が説<br>なご確認べたさい。<br>総定してください。                            |
|                                                                                                    | ウを確定しま           アム         - w           アム         - w <td< td=""><td>E</td><td>エローマスト (回 L はまわへい Tru)     日本日本 (回 L はまわへい Tru)     日本日本 (回 L はまわへい Tru)     日本日本 (回 L はまわへい Tru)     日本日本 (回 L はまわへい Tru)     日本日本 (回 L はまわへい Tru)     日本日本 (回 L はまわへい Tru)     日本日本 (回 L はまわへい Tru)     日本日本 (回 L はまわへい Tru)     日本日本 (回 L はまわへい Tru)     日本日本 (回 L はまわへい Tru)     日本日本 (回 L はまわへい Tru)     日本日本 (回 L はまわへい Tru)</td><td>予約内容を確認する       マイページに戻る         ************************************</td><td><b>申込完了画</b>面<br/>中 ロダアウト 第<br/>ちご確認ください、<br/>後定してください。</td></td<>                                                                                                    | E                                                                                                    | エローマスト (回 L はまわへい Tru)     日本日本 (回 L はまわへい Tru)     日本日本 (回 L はまわへい Tru)     日本日本 (回 L はまわへい Tru)     日本日本 (回 L はまわへい Tru)     日本日本 (回 L はまわへい Tru)     日本日本 (回 L はまわへい Tru)     日本日本 (回 L はまわへい Tru)     日本日本 (回 L はまわへい Tru)     日本日本 (回 L はまわへい Tru)     日本日本 (回 L はまわへい Tru)     日本日本 (回 L はまわへい Tru)     日本日本 (回 L はまわへい Tru)                                                                                                    | 予約内容を確認する       マイページに戻る         ************************************                                                                                                    | <b>申込完了画</b> 面<br>中 ロダアウト 第<br>ちご確認ください、<br>後定してください。                          |
| 予約<br>認/ちば施設予約シスス<br>記<br>記<br>本<br>本                                                                                                    | book and a constraint of the second second s | 上ましのに           indows Internet Explorer           マロ・チャン・・・・・・・・・・・・・・・・・・・・・・・・・・・・・・・・・・・                                                                                                    | エロージュ (日 ) メシュア (小 大 田)     「    「    「    「    「    「    「                                                                                                    | 予約内容を確認する       マイページに戻る         ##111=c11:07:1       マロン         ##111=c11:07:1       マロン         ##111:07:1       マロン         ##111:07:1       マロン         ##111:07:1       マロン         ##111:07:1       マロン         ##111:07:1       マロン         ##111:07:1       マロン         ##111:07:1       マロン         ##111:07:1       マロン         ##111                                                                                                    | <b>申込完了画面</b><br>+ ログアウト 第<br>サ・<br>をご確認ください。<br>検定してください。                     |
| <ul> <li>予約</li> <li>認べちば施設予約シスス</li> <li>記べちば施設予約シスス</li> <li>記ですり、一体のすう」</li> <li>ホーム マ</li> </ul> <ul> <li>第二本 (本)</li> <li>第二本 (本)</li> <li>第二本 (本)<td>ウを確定しま           アム ニ ・ w           アム ニ ・ w           アム ニ ・ w           アム ニ ・ w           アト ・ ・ ・ ・ ・ ・ ・ ・ ・ ・ ・ ・ ・ ・ ・ ・ ・ ・ ・</td><td>EUT         100mm         10mm         10mm         <!--</td--><td>エレビロンドロシュー (日) はまますの 3700  日本語の「大学の」」   日本語の、「大学の」」   日本語の、「大学の」   日本語の、「大学の」   日本語の   日本語の   日本のの   日本のの</td><td>予約内容を確認する       マイページに戻る         ##! !!=<!--! **#:#!!!!!!!!!!!!!!!!!!!!!!!!!!!!!!!!</td--><td></td></td></td></li></ul>                                                                                                    | ウを確定しま           アム ニ ・ w           アム ニ ・ w           アム ニ ・ w           アム ニ ・ w           アト ・ ・ ・ ・ ・ ・ ・ ・ ・ ・ ・ ・ ・ ・ ・ ・ ・ ・ ・                                                                                                    | EUT         100mm         10mm         10mm </td <td>エレビロンドロシュー (日) はまますの 3700  日本語の「大学の」」   日本語の、「大学の」」   日本語の、「大学の」   日本語の、「大学の」   日本語の   日本語の   日本のの   日本のの</td> <td>予約内容を確認する       マイページに戻る         ##! !!=<!--! **#:#!!!!!!!!!!!!!!!!!!!!!!!!!!!!!!!!</td--><td></td></td> | エレビロンドロシュー (日) はまますの 3700  日本語の「大学の」」   日本語の、「大学の」」   日本語の、「大学の」   日本語の、「大学の」   日本語の   日本語の   日本のの   日本のの                                                                                                    | 予約内容を確認する       マイページに戻る         ##! !!= ! **#:#!!!!!!!!!!!!!!!!!!!!!!!!!!!!!!!!</td <td></td>                                                                                                    |                                                                                |
| <ul> <li>予約</li> <li>記/ちば施設予約シスス</li> <li>記/ちば施設予約シスス</li> <li>記/ちば施設予約シスス</li> <li>ご</li> <li>ご<td>ウを確定しま           アム           マベージ           マ利用ガイ           ジイベージ           ご利用ガイ           ジイベージ           ご利用ガイ           ジボイベージ           ご利用ガイ           ジボイベージ           ご利用ガイ           ジボーン           ジボーン           ジボ</td><td><ul> <li>ます。</li> <li>indovs Internet Explorer</li> <li>・ 2 4 4 ×</li> <li>2-ザー:千果・</li> <li>× 3月宿登録 施</li> <li>2-ザー:千果・</li> <li>× 3月宿登録 施</li> <li>2-ボー:千果・</li> <li>× 3月宿登録 施</li> <li>第</li> <li>※ 2-ボー:千果・</li> <li>× 3月宿登録 施</li> <li>※ 2-ボー:千果・</li> <li>× 3月宿登録 施</li> <li>※ 3月宿登録 施</li> <li>※ 3月宿登録 施</li> <li>※ 3月宿登録 (第</li> <li>※ 3月宿登録 (第</li> <li>※ 3月宿登録 (第</li> <li>※ 3月宿登録 (第</li> <li>※ 3月宿登録 (第</li> <li>※ 3月宿登録 (第</li> <li>※ 3月宿登録 (第</li> <li>※ 3月宿登録 (第</li> <li>※ 3月宿登録 (第</li> <li>※ 3月宿登録 (第</li> <li>※ 3月宿登録 (第</li> <li>※ 3月宿登録 (第</li> <li>※ 3月宿登録 (第</li> <li>※ 3月宿(第</li> <li>※ 3月宿登録 (第</li> <li>※ 3月宿(第</li> <li>※ 3月宿(第</li> <li>※ 3月</li></ul></td><td>エロマージュー (日) レメニア (ア・アマン) 詳細情報 「「「「「「「「「「「」」」」 「「「」」」」 「「」」」、 「「」」、 「「」」、 「「」」、 「「」」、 「「」」、 「「」」、 「「」」、 「「」」、 「「」」、 「「」」、 「「」」、 「「」」、 「」」、 「」」、</td><td>予約内容を確認する       マイページに戻る         ##1 11=01 107 11 01 #144 /1 00011 /1 4444=741 10.04#         ##1 11=01 107 11 01 #144 /1 00011 /1 4444=741 10.04#         ##1 11=01 107 11 01 #144 /1 00011 /1 4444=741 10.04#         ##1 11=01 107 11 01 #144 /1 00011 /1 4444=741 10.04#         ##1 11=01 107 11 01 #144 /1 00011 /1 4444=741 10.04#         ##1 11=01 107 11 01 #144 /1 00010         ##1 11=01 107 11 01 #144 /1 00011 /1 00000         ##1 11=01 107 11 01 #144 /1 00011 /1 00000         ##1 11=01 107 11 01 #144 /1 00011 01 #144 /1 00000         ##1 11=01 107 11 01 #144 /1 00011 01 #144 /1 00000         ##1 11=01 107 11 01 #144 /1 00000         ##1 1000000 01 01 /1 01 #144 /1 00000         ##1 1000000 01 01 /1 01 #144 /1 00000         ##1 1000000 01 01 /1 01 #144 /1 00000         ##1 1000000 01 01 /1 01 #144 /1 00000         ##1 11 000000 01 01 /1 01 #144 /1 00000         ##1 11 000000 01 01 /1 01 #144 /1 00000         ##1 10000000 01 01 /1 01 #144 /1 000000         ##1 1000000000 01 /1 01 #144 /1 000000000000000000000000000000000</td><td><b>申込完了画面</b><br/>・<br/>・<br/>・<br/>・<br/>・<br/>・<br/>・<br/>・<br/>・<br/>・<br/>・<br/>・<br/>・</td></li></ul> | ウを確定しま           アム           マベージ           マ利用ガイ           ジイベージ           ご利用ガイ           ジイベージ           ご利用ガイ           ジボイベージ           ご利用ガイ           ジボイベージ           ご利用ガイ           ジボーン           ジボーン           ジボ                                                                                                    | <ul> <li>ます。</li> <li>indovs Internet Explorer</li> <li>・ 2 4 4 ×</li> <li>2-ザー:千果・</li> <li>× 3月宿登録 施</li> <li>2-ザー:千果・</li> <li>× 3月宿登録 施</li> <li>2-ボー:千果・</li> <li>× 3月宿登録 施</li> <li>第</li> <li>※ 2-ボー:千果・</li> <li>× 3月宿登録 施</li> <li>※ 2-ボー:千果・</li> <li>× 3月宿登録 施</li> <li>※ 3月宿登録 施</li> <li>※ 3月宿登録 施</li> <li>※ 3月宿登録 (第</li> <li>※ 3月宿登録 (第</li> <li>※ 3月宿登録 (第</li> <li>※ 3月宿登録 (第</li> <li>※ 3月宿登録 (第</li> <li>※ 3月宿登録 (第</li> <li>※ 3月宿登録 (第</li> <li>※ 3月宿登録 (第</li> <li>※ 3月宿登録 (第</li> <li>※ 3月宿登録 (第</li> <li>※ 3月宿登録 (第</li> <li>※ 3月宿登録 (第</li> <li>※ 3月宿登録 (第</li> <li>※ 3月宿(第</li> <li>※ 3月宿登録 (第</li> <li>※ 3月宿(第</li> <li>※ 3月宿(第</li> <li>※ 3月</li></ul>                                                                                                    | エロマージュー (日) レメニア (ア・アマン) 詳細情報 「「「「「「「「「「「」」」」 「「「」」」」 「「」」」、 「「」」、 「「」」、 「「」」、 「「」」、 「「」」、 「「」」、 「「」」、 「「」」、 「「」」、 「「」」、 「「」」、 「「」」、 「」」、                                                                                                    | 予約内容を確認する       マイページに戻る         ##1 11=01 107 11 01 #144 /1 00011 /1 4444=741 10.04#         ##1 11=01 107 11 01 #144 /1 00011 /1 4444=741 10.04#         ##1 11=01 107 11 01 #144 /1 00011 /1 4444=741 10.04#         ##1 11=01 107 11 01 #144 /1 00011 /1 4444=741 10.04#         ##1 11=01 107 11 01 #144 /1 00011 /1 4444=741 10.04#         ##1 11=01 107 11 01 #144 /1 00010         ##1 11=01 107 11 01 #144 /1 00011 /1 00000         ##1 11=01 107 11 01 #144 /1 00011 /1 00000         ##1 11=01 107 11 01 #144 /1 00011 01 #144 /1 00000         ##1 11=01 107 11 01 #144 /1 00011 01 #144 /1 00000         ##1 11=01 107 11 01 #144 /1 00000         ##1 1000000 01 01 /1 01 #144 /1 00000         ##1 1000000 01 01 /1 01 #144 /1 00000         ##1 1000000 01 01 /1 01 #144 /1 00000         ##1 1000000 01 01 /1 01 #144 /1 00000         ##1 11 000000 01 01 /1 01 #144 /1 00000         ##1 11 000000 01 01 /1 01 #144 /1 00000         ##1 10000000 01 01 /1 01 #144 /1 000000         ##1 1000000000 01 /1 01 #144 /1 000000000000000000000000000000000                                                                                                    | <b>申込完了画面</b><br>・<br>・<br>・<br>・<br>・<br>・<br>・<br>・<br>・<br>・<br>・<br>・<br>・ |
|                                                                                                    | ウを確定しま     ・     ・     ・     ・     ・     ・     ・     ・     ・     ・     ・     ・     ・     ・     ・     ・     ・     ・     ・     ・     ・     ・     ・     ・     ・     ・     ・     ・     ・     ・     ・     ・     ・     ・     ・     ・     ・     ・     ・     ・     ・     ・     ・     ・     ・     ・     ・     ・     ・     ・     ・     ・     ・     ・     ・     ・     ・     ・     ・     ・     ・     ・     ・     ・     ・     ・     ・     ・     ・     ・     ・     ・     ・     ・     ・     ・     ・     ・     ・     ・     ・     ・     ・     ・     ・     ・     ・     ・     ・     ・     ・     ・     ・     ・     ・     ・     ・     ・     ・     ・     ・     ・     ・     ・     ・     ・     ・     ・     ・     ・     ・     ・     ・     ・     ・     ・     ・     ・     ・     ・     ・     ・     ・     ・     ・     ・     ・     ・     ・     ・     ・     ・     ・     ・     ・     ・     ・     ・     ・     ・     ・     ・     ・     ・     ・     ・     ・     ・     ・     ・     ・     ・     ・     ・     ・     ・     ・     ・     ・     ・     ・     ・     ・      ・      ・      ・      ・      ・      ・      ・      ・      ・      ・      ・      ・      ・      ・      ・      ・      ・      ・      ・      ・      ・      ・      ・      ・      ・      ・      ・      ・      ・      ・      ・      ・      ・      ・      ・      ・      ・      ・      ・      ・      ・      ・      ・      ・      ・      ・      ・      ・      ・      ・      ・      ・      ・      ・      ・      ・      ・      ・      ・      ・      ・      ・      ・      ・      ・      ・      ・      ・      ・      ・      ・      ・      ・      ・      ・      ・      ・      ・      ・      ・      ・      ・      ・      ・      ・      ・      ・      ・      ・      ・      ・      ・      ・      ・      ・      ・      ・      ・      ・      ・      ・      ・      ・      ・      ・      ・      ・      ・      ・      ・      ・      ・      ・      ・      ・      ・      ・      ・      ・      ・      ・      ・      ・     ・      ・      ・      ・      ・      ・     ・      ・     ・     ・     ・     ・     ・     ・     ・     ・     ・     ・     ・     ・     ・     ・     ・     ・     ・     ・     ・     ・     ・     ・     ・   | EJ 1437000000000000000000000000000000000000                                                                                                    | エリローマスト (日) はまわっておい     日本の「「「「「」」」」     エリーマスト     エリーマスト     エリーマス     エリーマス     エリーア     エリーア | 予約内容を確認する       マイページに戻る         ##1 11=01 107 11 71 #12 #1 10 00 11 / 14 #45 #20 10 .04#         ##1 11=01 107 11 71 #12 #11 10 00 11 / 14 #45 #20 10 .04#         ##1 11=01 107 11 71 #12 #11 10 00 11 / 14 #45 #20 10 .04#         ##2 11=01 107 11 71 #12 #11 10 00 11 / 14 #45 #20 10 .04#         ##2 11=01 107 11 71 #12 #11 10 00 11 / 14 #45 #20 10 .04#         ##2 11=01 107 11 71 #12 #11 10 00 11 / 14 #45 #20 10 .04#         ##2 11=01 107 11 71 #12 #11 10 00 11 #11 10 00 11 10 00 11 #11 10 00 11 #11 10 00 | <b>申込完了画面</b><br>中) ログアウト 第<br>をご確認べたさい。<br>総定してください。                          |

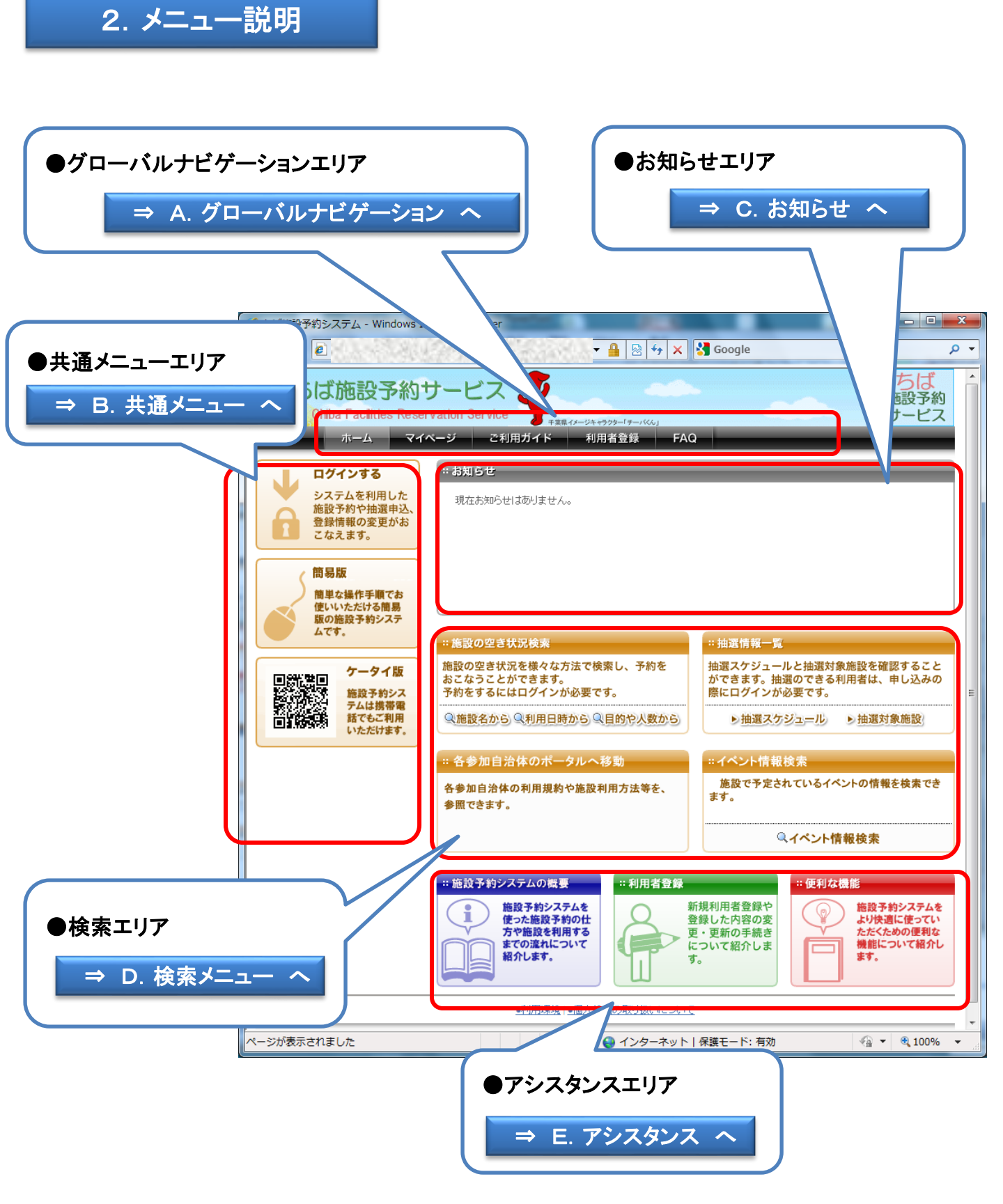

## A. グローバルナビゲーション

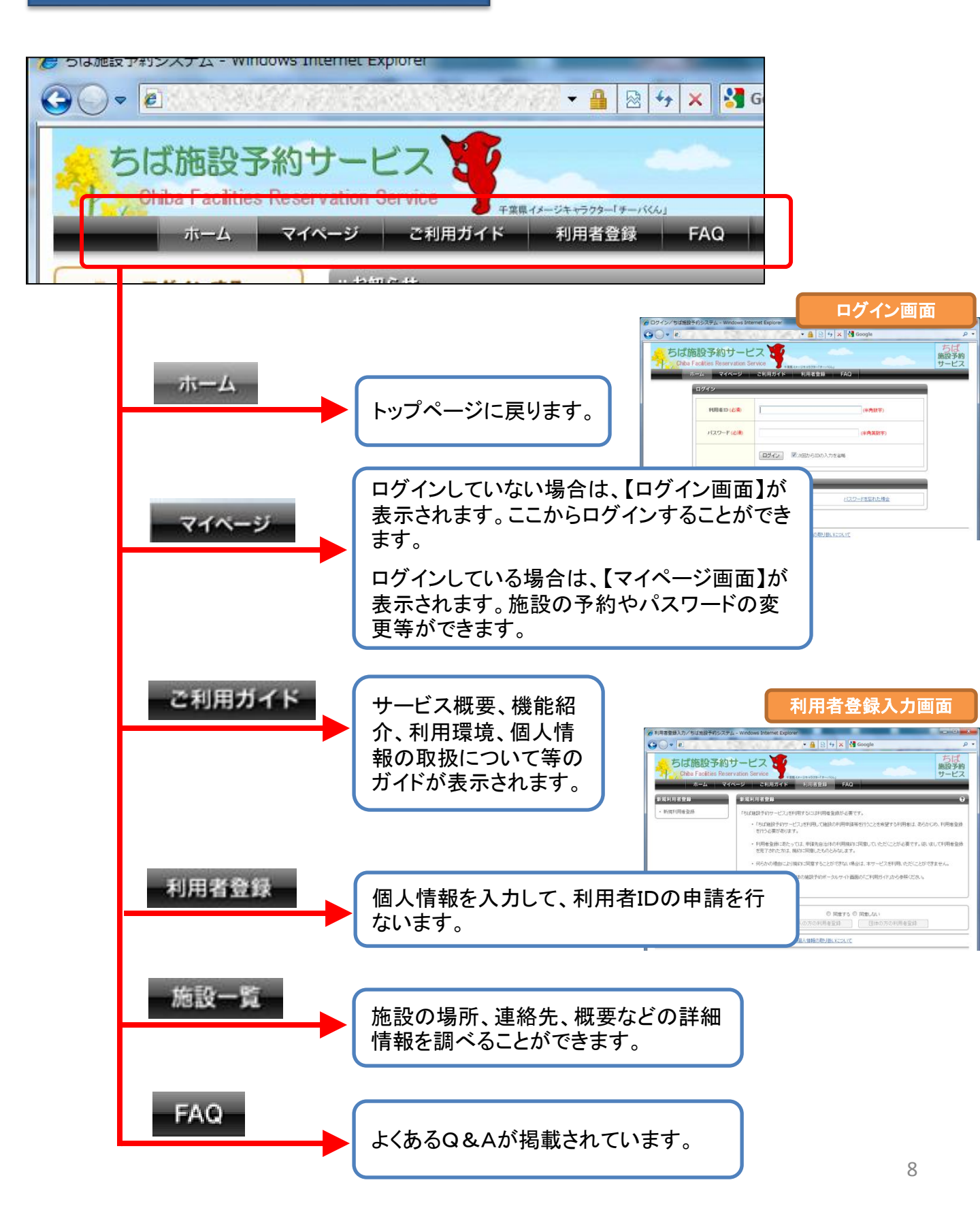

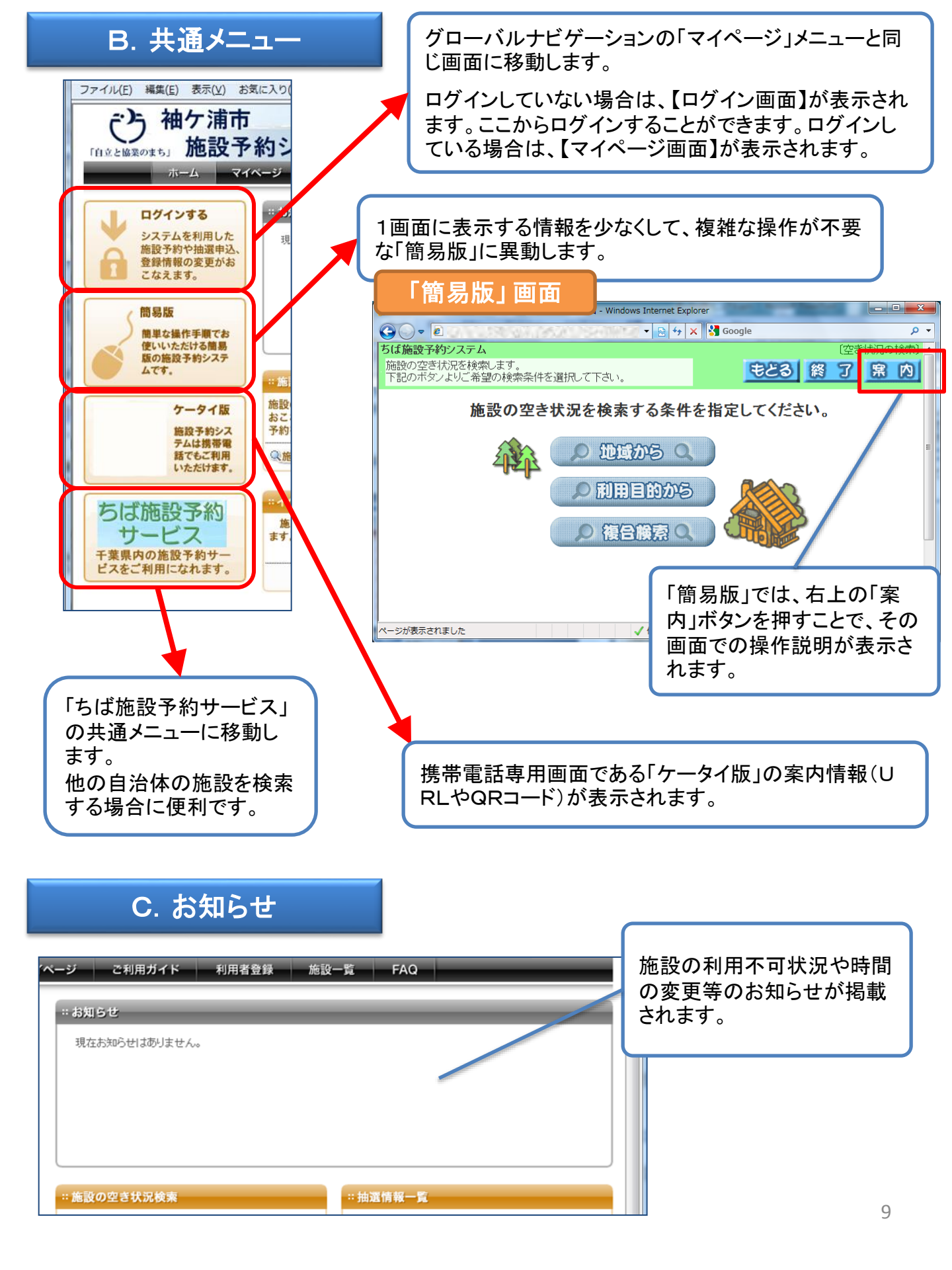

## D. 検索メニュー

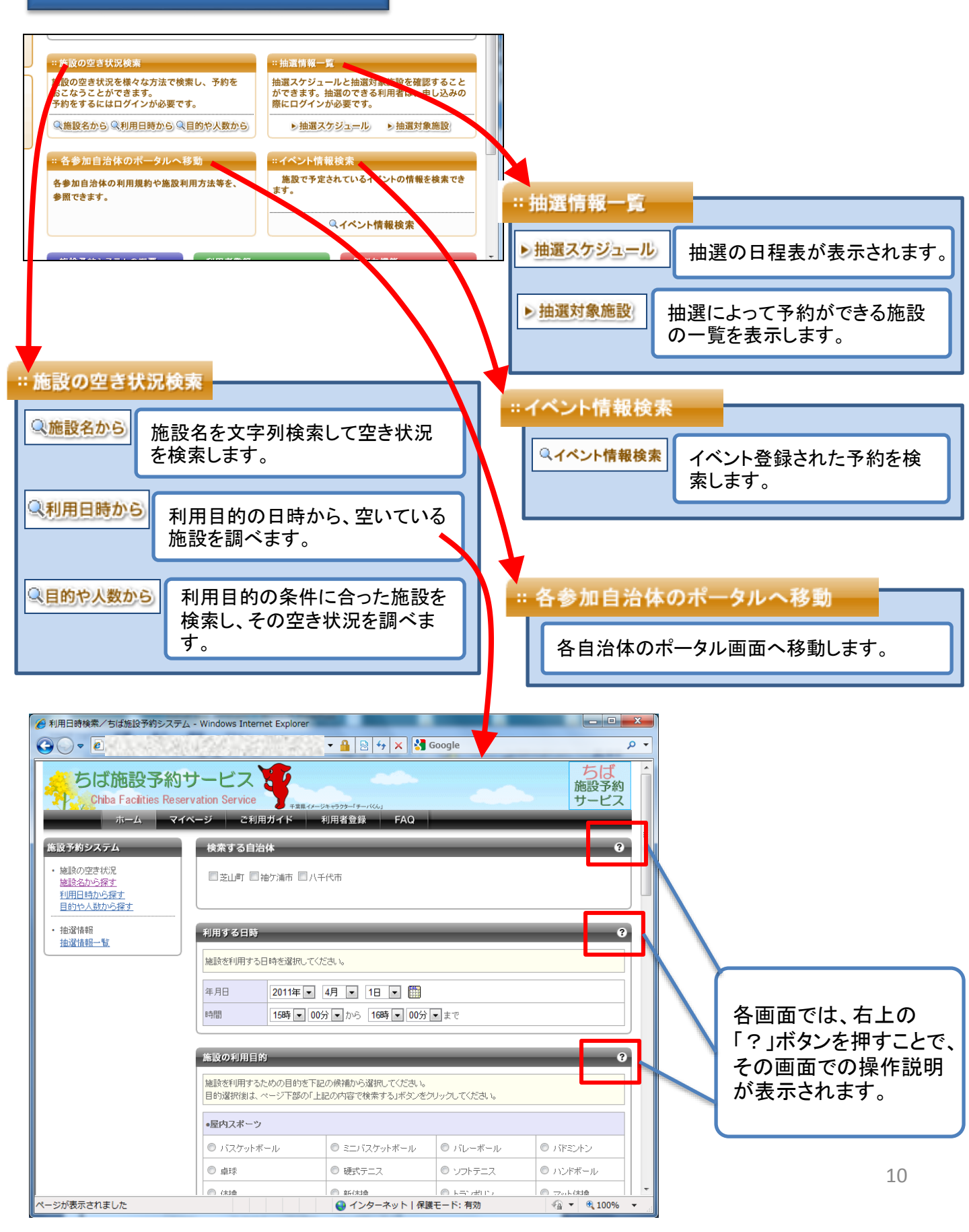

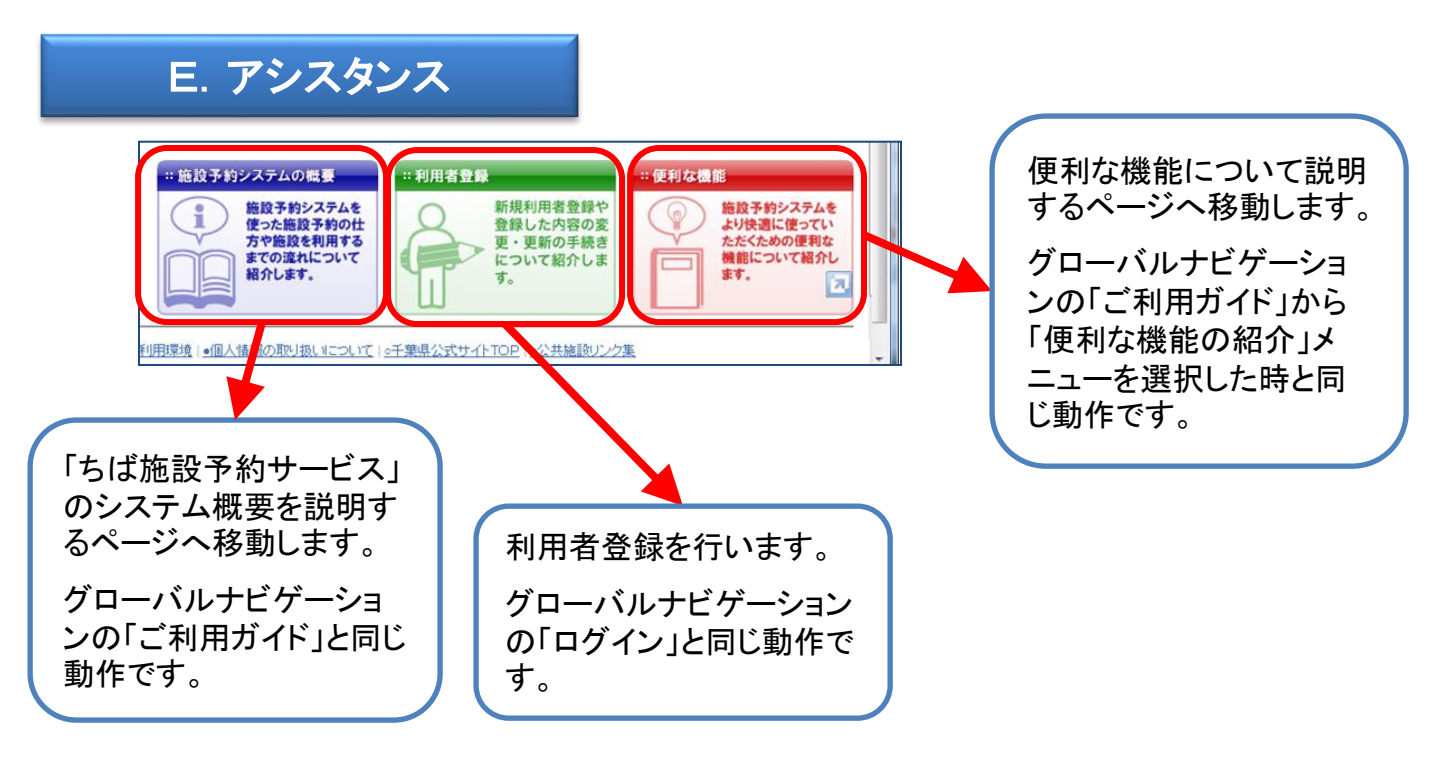